In internet explorer, click on 'Tools' or the 'Cog' icon next to the address bar ----

|                                                                                                    |                   |           |             | lole ¥                                                                                                    |
|----------------------------------------------------------------------------------------------------|-------------------|-----------|-------------|----------------------------------------------------------------------------------------------------|
| C-) C E http://www.bing.com/ P -                                                                               | C 🖪 Sing          | ×         |             |                                                                                                    |
| Bing is evolving to be more than a search box. Take a peek at what's coming.                                   | Go now            | No thanks |             |                                                                                                    |
| The second second second second second second second second second second second second second second second s | The second second |           | 11225010055 | A REAL PROPERTY AND A REAL PROPERTY OF THE REAL PROPERTY OF THE REAT |

## Click 'Compatibility View Settings'

| <b>2</b> | Diagnose Connection Problems<br>Reopen Last Browsing Session |     |  |
|----------|--------------------------------------------------------------|-----|--|
| :<br>    | Pop-up Blocker<br>Manage Add-ons                             | ۲   |  |
| <b>*</b> | Work Offline<br>Compatibility View                           |     |  |
| 2        | Full Screen                                                  | F11 |  |

Where it says 'Add this website' please type 'secure.cardinus.com' and click add

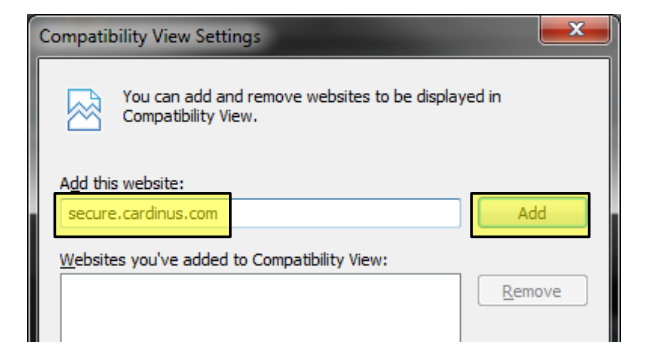

You should now see cardinus.com showing in the 'Websites you've added to Compatibility View'

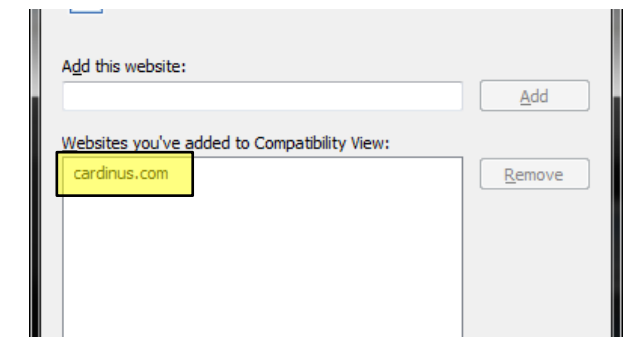

Restart the browser and try again!